(2024年7月更新版)

# (E04)製造販売承認申請 書作成事例 Ver.2

## ※(F04)外国製造販売医療機器に ついては、本資料を参考に作成願います

医療機器WEB申請プラットフォーム

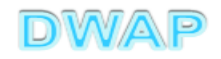

# 申請機能選択

| Pmda トップメニュー() | 企業用)                                  |
|----------------|---------------------------------------|
| 申請機能           | 入力年月日     連絡事項       ・現在、連絡事項はございません。 |
| 利用者情報変更        |                                       |
| 業者情報登録·変更      |                                       |
| 品目情報登録•変更      |                                       |
| (旧法)申請機能       |                                       |
| Q&A            |                                       |
| ログアウト          | ~                                     |
|                |                                       |
| <              | >                                     |

医療機器WEB申請プラットフォーム

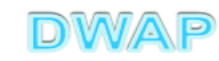

#### 製造販売承認申請書の様式を選択する

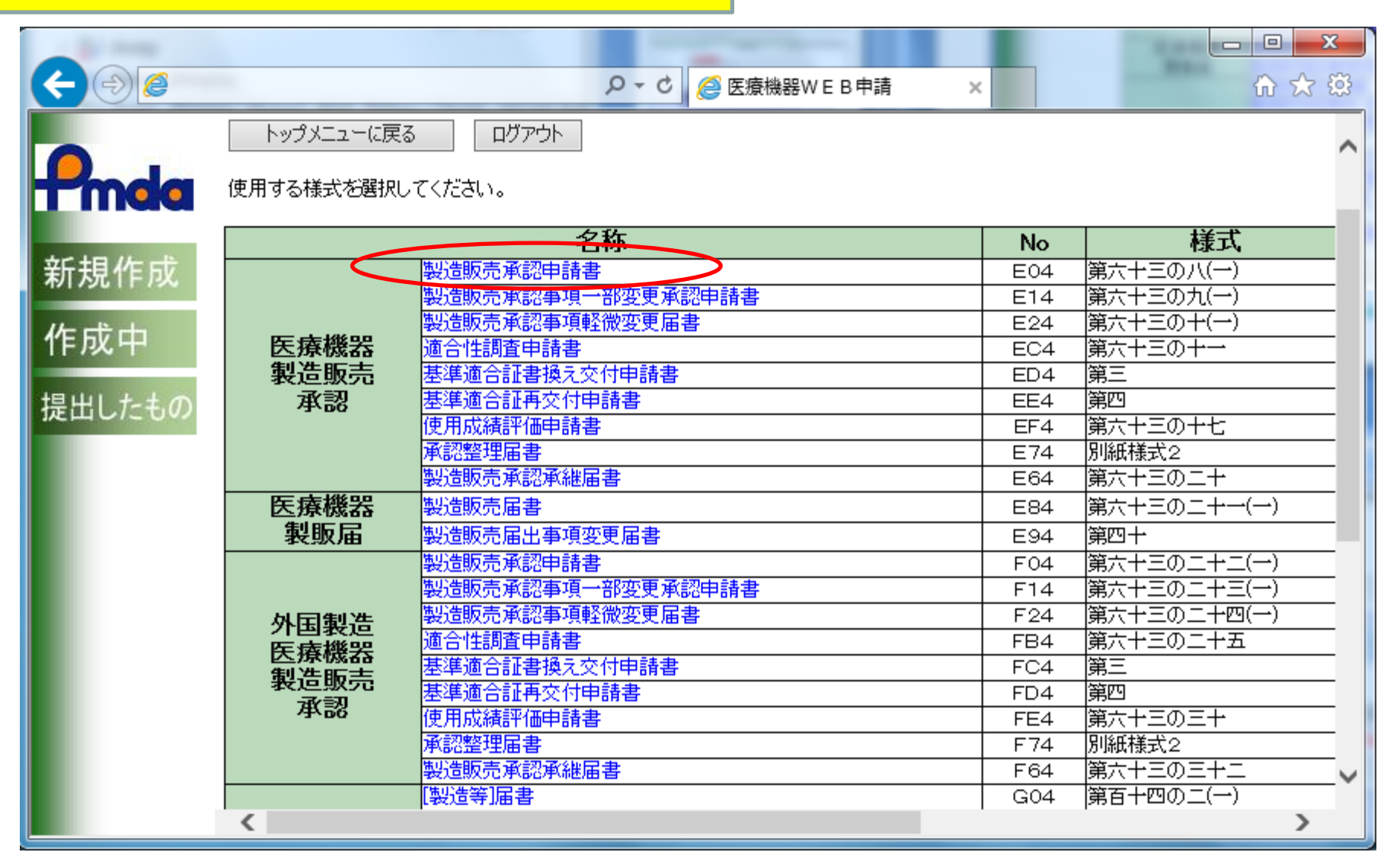

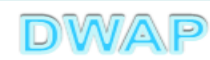

## 1. 申請者情報

| (¢)@ <b>@</b> | No. 7 a spi | - □ - ×<br>- □ - ×<br>- □ - ×<br>- □ - ×<br>- □ - ×                                  | <b>ک</b><br>ژ: |
|---------------|-------------|--------------------------------------------------------------------------------------|----------------|
| 印刷            |             | 提出     一時保存     閉じる       ・カルから取込み     申請者情報変更     入力チェック     Q&A     マニュアル     入力事例 | ^              |
| 手数料コード        | [           | HD2 手数料検索<br>新医療機器製造販売承認(クラスⅡ・Ⅲ)                                                     |                |
| 手数料合計(国)      | ¥ [         | 100000 条項 12条1項1号イ(3)                                                                |                |
| 手数料合計(機構      | ) ¥[        | 8620500                                                                              |                |
| 審査            | ¥ [         | 7766200 条項 33条1項1号イ(3) 谷録方法は 操作マニュアル 3-6-3-1                                         |                |
| 調査            | ¥ [         |                                                                                      |                |
| ※:必須項目        |             | 医療機器製造販売承認申請書                                                                        |                |
| → 般 的 名       | 称 💥         | コード     コード検索     品目情報検索       名称     25                                             |                |
| 类頁            | 別 💥         | コード コード検索<br>名称 2称検索                                                                 |                |
| 医販売           | 名 💥         | <上1/4> <下1/4> <下線> 《外字>                                                              | ~              |
|               |             |                                                                                      |                |

2. 手数料

| $( \Rightarrow ) $                    |                      | -                                     | ♀ ♂ ⊘ <del>@</del> E04 : 医療             | 器製造販売承 ×               |                                  | - □ ×    | )<br>j |
|---------------------------------------|----------------------|---------------------------------------|-----------------------------------------|------------------------|----------------------------------|----------|--------|
| 印刷                                    |                      |                                       |                                         |                        | 提出一時                             | 保存 閉じる   |        |
| ローカルへ保存                               | ローカルから取込み            |                                       | 申請者情報変更                                 | 入力                     | DFIVD Q&A קביב                   | 2アル 入力事例 |        |
| 手数料コード                                | HD2 手数制<br>新医療機器製造   | <sup>料検索</sup><br>造販売承認(クラスⅡ・Ⅲ        | [)                                      |                        |                                  |          |        |
| 手数料合計(国)                              | ¥ 100000             | 条項 12条1項1号                            | H(3)                                    |                        |                                  |          |        |
| 手数料合計(機構)                             | ¥ 8620500            |                                       |                                         |                        |                                  |          |        |
| 審査                                    | ¥ 7766200            | 条項 33条1項1号                            | ित(3)                                   |                        |                                  |          |        |
| 調査                                    | ¥ 854300             | 条項 33条2項1号                            | ۲.                                      |                        |                                  |          |        |
| ※:必須項目<br>→ 般 的 名 称                   | 初期設定<br>申請する         | 医療機構<br>に新医療構<br>品目に応じ                | 器製造販売承認<br>機器(クラス II・<br>た区分を選択         | 申請書<br>Ⅲ)になって<br>すること。 | <b>ているので、</b><br><sup>名称検索</sup> | 目情報検索    |        |
| 上記により、医療<br><u>※</u> 平成 <b>&gt;</b> 2 | ₹機器の製造販売<br>6 年 11 月 | の承認を申請します<br>25 日<br>申請者 <sup>・</sup> | <sup>す。</sup><br>実際の申<br><sub>情報を</sub> | 清年月日を                  | 入力の上、樹                           | 食索すること   | . 0    |
|                                       |                      |                                       |                                         |                        |                                  |          | ~      |

7

| /                 | ~    |        |                                          |          |                           |                   | -        |                   |        |                |            |          | ×     |
|-------------------|------|--------|------------------------------------------|----------|---------------------------|-------------------|----------|-------------------|--------|----------------|------------|----------|-------|
| (<                | Z=)( | I (    |                                          |          |                           |                   |          |                   |        |                |            |          | 0 - ¢ |
| Ì                 | /    |        |                                          |          |                           |                   | 申        | 請区分               | た合     | った             |            |          | ~     |
| 手数料検索 手数料を選択すること。 |      |        |                                          |          |                           |                   |          |                   |        |                |            |          |       |
|                   | 申請日  | が表中の適用 | 期間以外である場合、申請日の入力欄を申請予定の年月日 <br>「手動料々     | こ修正した後に、 | - 手数料検索を行って<br>  冬雨 /国\   | ください。<br>手断部 (都雄) | 宝本 今胡    | 宝本 久语             | 調本 今結  | 润本 久頂          | · 油田明林年日日  | · 適田約7年日 |       |
|                   | 1    | HDE    | F 東來44-0<br>医療機器製造販売承認(販売名変更代替新規)        | 33300    | 来4 (国)<br>12条1項1号イ<br>(9) | 35600             | 35600    | 御日_未頃<br>33条1項1号ハ | 0<br>0 | -<br>-         | 2014/11/25 | -        | 4     |
|                   | 2    | HD1    | 新医療機器製造販売承認(クラスⅣ)                        | 100000   | 12条1項1号イ<br>(1)           | 11736000          | 10881700 |                   | 854300 | 33条2項1号<br>イ   | 2014/11/25 | -        | -     |
|                   | 3    | HD2    | 新医療機器製造販売承認(クラスⅡ・Ⅲ)                      | 100000   | 12条1項1号イ<br>(3)           | 8620500           | 7766200  | 33条1項1号イ<br>(3)   | 854300 | 33条2項1号<br>イ   | 2014/11/25 | -        |       |
|                   | 4    | HD3    | 改良医療機器製造販売承認(臨床あり) 〈クラスⅣ〉                | 100000   | 12条1項1号イ<br>(2)           | 6896500           | 6213000  | 33条1項1号イ<br>(2)   | 683500 | 33条2項1号<br>口   | 2014/11/25 | -        |       |
|                   | 5    | HD4    | 改良医療機器製造販売承認(臨床あり) 〈クラスⅡ・<br>Ⅲ〉          | 100000   | 12条1項1号イ<br>(4)           | 4404700           | 3721200  | 33条1項1号イ<br>(4)   | 683500 | 33条2項1号<br>口   | 2014/11/25 | -        |       |
|                   | 6    | HD5    | 2.以長医療機器製造販売本認(臨床なし・本認基準な<br>し) (クラスⅣ)   | 33300    | 12条1項1亏1<br>(7)           | 2425900           | 2355400  | 33条1項1号1<br>(7)   | 70500  | - 33柔2項1号<br>ハ | 2014/11/25 | -        |       |
|                   | 7    | HD6    | 後発医療機器製造販売承認(臨床なし・承認基準な<br>し) (クラスⅣ)     | 33300    | 12条1項1号イ<br>(8)           | 1838200           | 1767700  | 33条1項1号イ<br>(8)   | 70500  | 33条2項1号<br>ハ   | 2014/11/25 | -        |       |
|                   | 8    | HD7    | 改良、後発医療機器製造販売承認(臨床なし・承認基<br>準なし) (り況Ⅱ・Ⅲ) | 33300    | 12条1項1号イ<br>(9)           | 1480400           | 1409900  | 33条1項1号イ<br>(9)   | 70500  | - 33条2項1号<br>ハ | 2014/11/25 | -        |       |
|                   | 9    | HDX    | 後発医療機器製造販売承認(承認基準あり) [ウラス<br>[V]         | 33300    | 12条1項1号イ<br>(5)           | 499700            | 429200   | 33条1項1号イ<br>(5)   | 70500  | - 33条2項1号<br>ハ | 2014/11/25 | -        |       |
|                   | 10   | HDY    | 後発医療機器製造販売承認(承認基準あり) [ウラス<br>Ⅱ・Ⅲ]        | 33300    | 12条1項1号イ<br>(6)           | 414600            | 344100   | 33条1項1号イ<br>(6)   | 70500  | - 33条2項1号<br>ハ | 2014/11/25 | -        |       |
|                   | 11   | HD8    | 医療機器製造販売承認(旧法承認申請からの新法移行<br>承認申請)        | 0        | -                         | 0                 | 0        | -                 | 0      | -              | 2014/11/25 | -        |       |
|                   | 12   | HDH    | 新医療機器製造販売承認(承認基準なし、臨床あり)<br>[クラスⅡ]       | 100000   | 7条1項1号二(3)                | 6877500           | 6213000  | 17条1項1号二<br>(3)   | 664500 | 17条2項1号<br>ヌ   | 2010/04/01 | -        |       |
|                   |      |        |                                          |          |                           |                   |          |                   |        |                |            |          | ~     |
| _                 |      |        |                                          |          |                           |                   |          |                   |        |                |            |          |       |

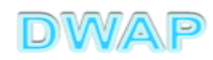

#### 手数料の設定を確認

| (  )  )        |                                        |
|----------------|----------------------------------------|
| 印刷             | 提出 一時保存 閉じる                            |
| ローカルへ保存ローニ     | ルから取込み 申請者情報変更 入力チェック Q&A マニュアル 入力事例   |
|                |                                        |
| 手数料コード         | 04 手数料検索                               |
| l              | 良医療機器製造販売承認(臨床あり)(クラスⅡ・Ⅲ)              |
| 手数料合計(国) ¥ [   | 100000 条項 12条1項1号イ(4)                  |
| 手数料合計(機構) ¥ [  | 4404700                                |
| 審査 ¥ [         | 3721200 条項 33条1項1号イ(4)                 |
| 調査¥            | 683500 条項 33条2項1号口                     |
|                |                                        |
| W . 英语语日       | 医療機器設定販売率入力画面に戻ると、選択した                 |
| ※:必須項日         | 「「「「「「「」」」」」」」」」」」」」」」」」」」」」」」」」」」」」」」 |
|                |                                        |
| → 船 的 名 称 💥    |                                        |
| лх 00 °L 10' ᄊ | 名称                                     |
|                |                                        |
|                |                                        |
|                | コードは「コードを使った」                          |
| 類 別 💥          | 名称                                     |
|                |                                        |
|                |                                        |
|                |                                        |
| 販売名※           |                                        |
|                |                                        |
|                | DWAP                                   |

## 3. 品目情報

## (1)事前登録した情報を検索する場合

| (+) <del>(</del>      |            |                                                                                                    | - □ ×<br>Ĥ☆ ∰          |
|-----------------------|------------|----------------------------------------------------------------------------------------------------|------------------------|
| 印刷                    | <u> </u>   | 提出     一B       リルから取込み     申請者情報変更     入力チェック     Q&A     マニ                                                   | 寺保存 閉じる へ<br>ニュアル 入力事例 |
| 手数料コード                | ⊢<br>₽     | D4 手数料検索<br>R良医療機器製造販売承認(臨床あり) (クヲスⅡ・Ⅲ)                                                                         |                        |
| 手数料合計(国)<br>手数料合計(機構) | ¥ [<br>¥ [ | 100000 条項 12条1項1号イ(4)<br>4404700                                                                                |                        |
| 審査<br>調査              | ¥ [<br>¥ [ | 3721200     条項     33条1項1号イ(4)       683500     条項     33条2項1号口       683500     条項     33条2項1号口       情報検索」参照。 | -6-3-3. 品目             |
| ※:必須項目                |            | 医療機器製垣敷元承認中調會                                                                                                   |                        |
| 一般的名称                 | * *        | コード     コード検索        名称      名称検索                                                                               | 品目情報検索                 |
| 類別                    | *          | コード コード検索<br>名称 2称検索                                                                                            |                        |
| 販売名                   | *          | 〈上1/4〉〈下1/4〉〈下線〉〈外字〉                                                                                            | ~                      |

|    |            |              |       |         |               | x<br>) - c |
|----|------------|--------------|-------|---------|---------------|------------|
|    | 目情報検索      |              |       |         | 閉じる           | ^          |
|    | 販売名 ↑ ↓    |              |       | 作成者 ↑ ↓ |               |            |
| 1  | ダイアライザーABC | ダイアライザーABC   |       | 医機連一郎   |               |            |
| 2  | AAAコイル     | AAAコイル       |       | 医機連一郎   |               | _          |
| 3  | カテーテルZ     | カテーテルZ       | 候補    | の中から通   | <b>寄切なものを</b> |            |
| 4  | 止血システムB    | 止血システムB      | 2로 15 |         |               |            |
| 5  | ダイアライザーDEF | ダイアライザーDEF   | 进步    | 900     | 4             |            |
| 6  | ダイアライザーABC | ダイアライザーABC ※ |       | 医機連一郎   |               |            |
| 7  | ダイアライザーDEF | ダイアライザーDEF ※ |       | 医機連一郎   |               |            |
| 8  | マルチビュー01   | マルチビュー01     |       | 医機連二郎   |               |            |
| 9  | BBBカテーテル   | BBBカテーテル     |       | 医機連二郎   |               |            |
| 10 | イリゲーション01日 | イリゲーション01日   |       | 医機連二郎   |               |            |
| 11 | マルチビュー01A  | マルチビュー01A    |       | 医機連二郎   |               |            |
| 12 | ABC人工呼吸器   | ABC人工呼吸器     |       | 医機連花子   |               |            |
| 13 | 自動血圧計A     | 自動血圧計A       |       | 医機連花子   |               |            |
| 14 | バイポーラスネア   | バイポーラスネア     |       | 医機連花子   |               |            |
| 15 | ライトネックXYZ  | ライトネックXYZ    |       | 医機連花子   |               | $\sim$     |
|    | l          | 1            |       | ·       | <b>a</b> 100% | <b>▼</b>   |

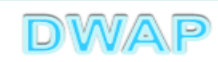

#### 様式の入力画面に戻り、一般的名称、類別、販売名等が入力されていることを確認

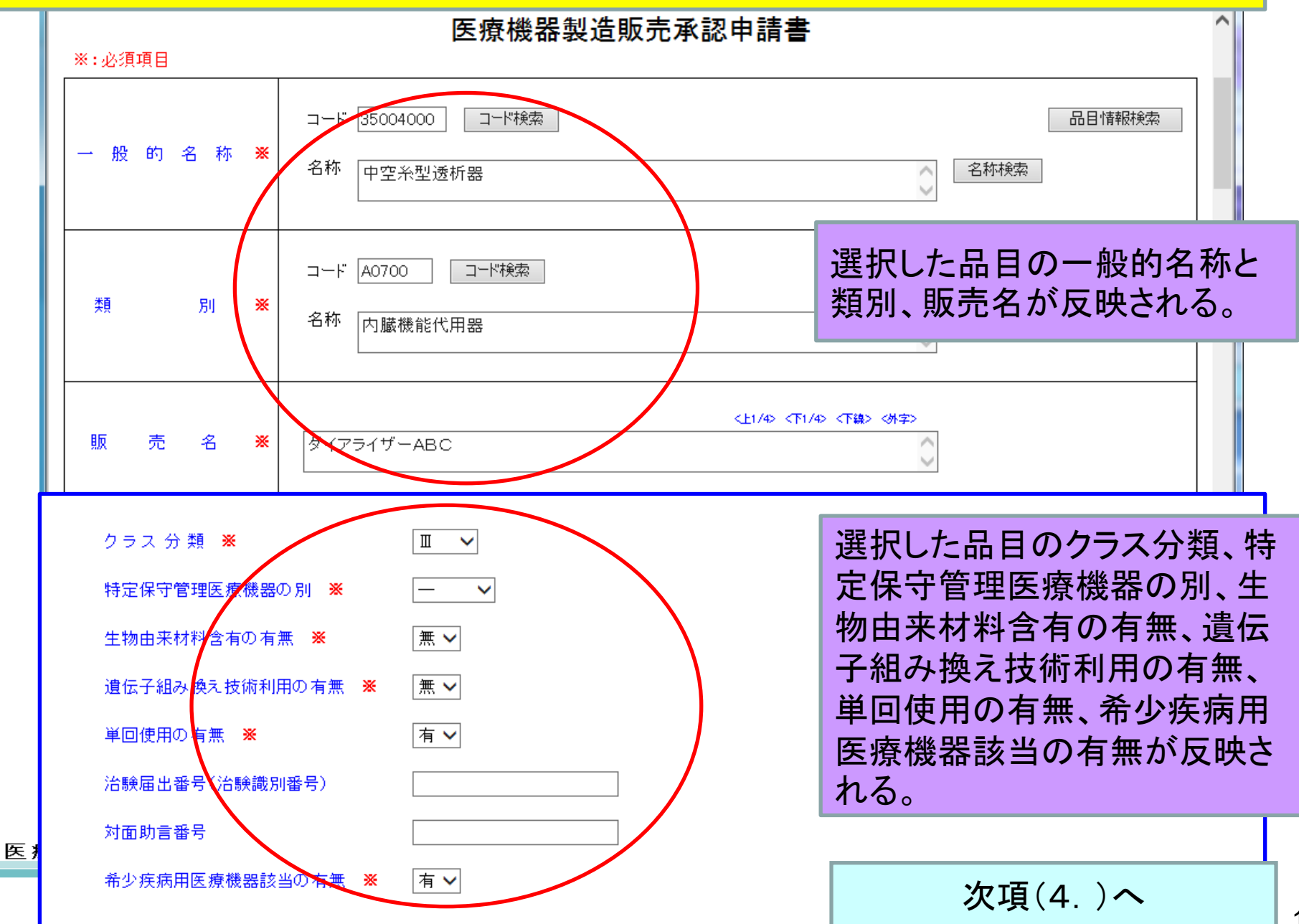

12

3. 品目情報 (2)手入力する場合

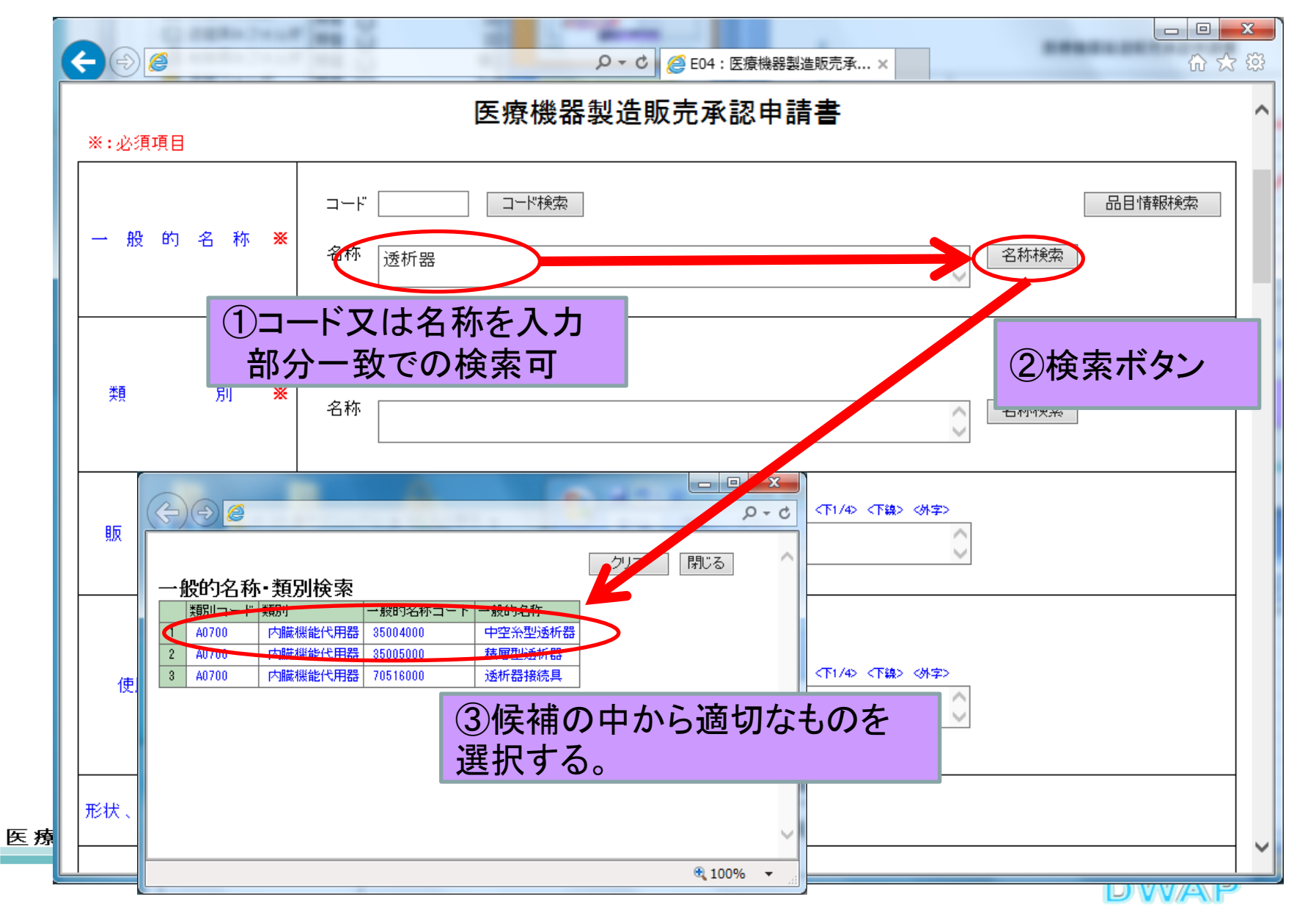

#### 様式の入力画面に戻り、一般的名称、類別が入力されていることを確認

| < ⊕ @       | ー □<br>・ ○ □ ●<br>● ○ ●                                                                |
|-------------|----------------------------------------------------------------------------------------|
| ※:必須項目      | 医療機器製造販売承認申請書                                                                          |
| 一般的名称 🗶     | コード     35004000     コード検索     品目情報検索       名称     中空糸型透析器     選択した一般的名称と<br>類別が反映される。 |
| 類 別 💥       | □F <sup>*</sup> A0700 □F<br>名称<br>内臓機能代用器                                              |
| 販売名         | ダイアライザーABC<br>販売名を入力する。                                                                |
| 使用目的又は効果    | ※ 別紙記載 ✓ 別紙 のとおり<br><上1/4> <下1/4> <下線> <外字><br>(※全角200文字以上を入力する場合は別紙を別途作成してください)       |
| 形状、構造及び原理 💥 | 別紙 のとおり                                                                                |
|             |                                                                                        |

クラス分類~単回使用の有無、 希少疾病用医療機器該当の有無の入力

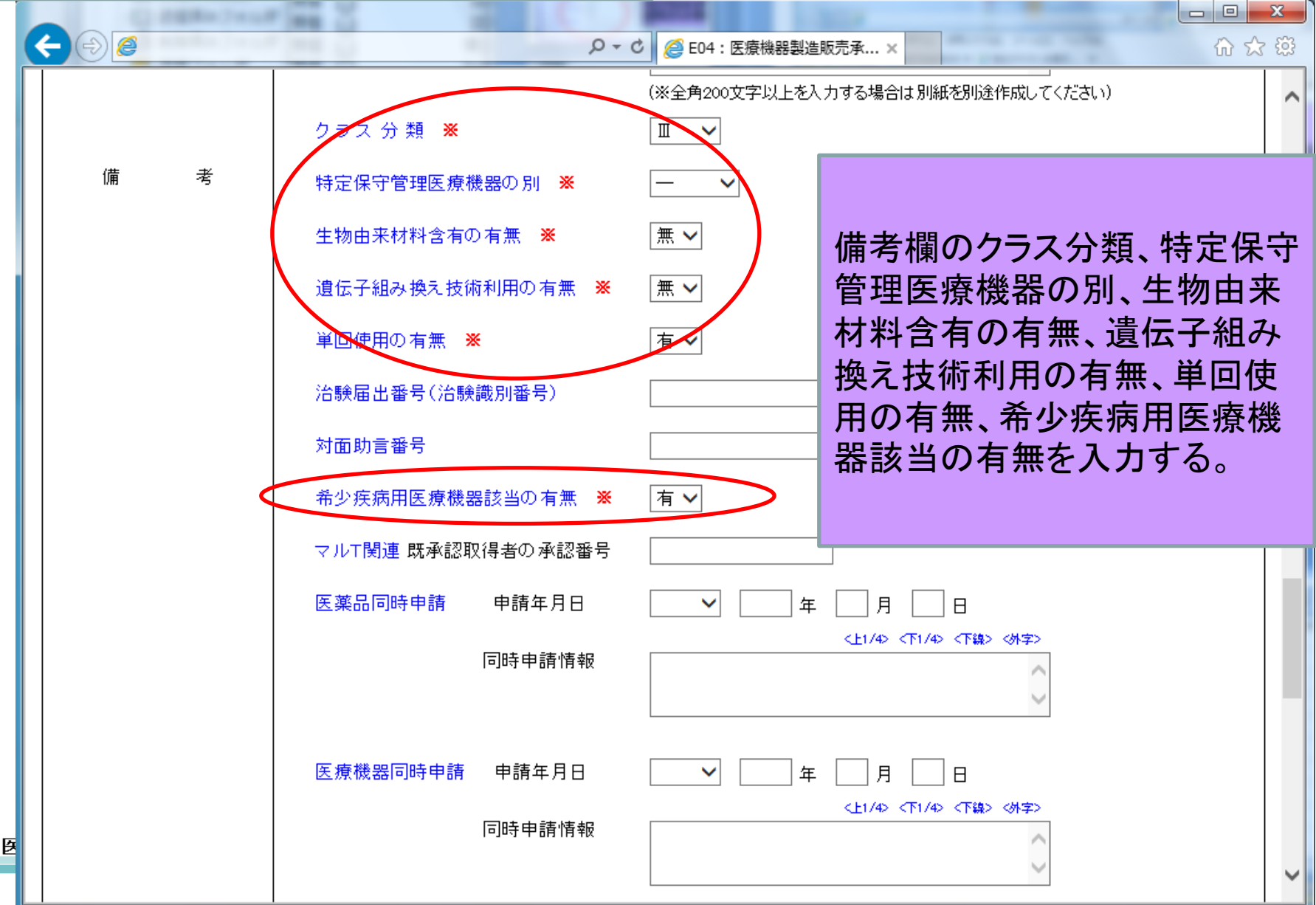

4. 使用目的又は効果~製造方法

医

| < ∂ @                 | <b>H</b> 2              | 1       | 5 <del>-</del> Q | ○ 回 ○ ○ ○ ○ ○ ○ ○ ○ ○ ○ ○ ○ ○ ○ ○ ○ ○ ○                 | ×<br>段3 |  |  |  |  |
|-----------------------|-------------------------|---------|------------------|---------------------------------------------------------|---------|--|--|--|--|
| 使用目的又は効果              | ※ 別紙記載 ∨ (※全角200文字以上での) | 別紙      | 1                | のとおり<br><上1/4> <下1/4> <下線> <外字><br>()<br>()<br>()<br>() | ^       |  |  |  |  |
| 形状、構造及び原理 💥           | 別紙 2                    | のとおり    |                  | 別紙番号を半角数字で入力する。                                         |         |  |  |  |  |
| 原材料                   | <mark>※</mark> 別紙記載 ~   | 別紙      | 3                | ・「使用目的又は効果」「保管方法及び4                                     | 「効      |  |  |  |  |
| 性能及び安全性に 米<br>関する規格 米 | 別紙 4                    | のとおり    |                  | 期間」は直接入力も可能。                                            |         |  |  |  |  |
| 使用万法 🗙                | 別紙 5                    | のとおり    |                  | 期間」は空欄の場合は「空白」を選択                                       |         |  |  |  |  |
| 保管方法及び有効期間            | <mark>※</mark> 別紙記載 ✔   | 別紙      | 6                | のとおり<br><上1/4> <下1/4> <下線> <外字>                         |         |  |  |  |  |
|                       | (※全角40文字以上を             | 入力する場合に | は別紙を別途作          | 成してください)                                                |         |  |  |  |  |
| 製造方法                  | <mark>※</mark> 別紙記載 ✔   | 別紙      | 7                | のとおり                                                    |         |  |  |  |  |
|                       |                         |         |                  |                                                         | رأيسا   |  |  |  |  |

## 5. 製造販売する品目の製造所 (1)事前登録した情報を検索する場合

医≯

| < ⊕ @                                               | 100                     | 5 - Q                | <i>巹</i> E04:医療機器製造開 | <mark>□□</mark>             | <b>x</b><br>7 63 |  |  |
|-----------------------------------------------------|-------------------------|----------------------|----------------------|-----------------------------|------------------|--|--|
|                                                     | <mark>※</mark> 別紙記載 > 5 | 引紙 6                 | のとおり                 |                             | ^                |  |  |
| 保管方法及び有効期間<br>                                      | (※全角40文字以上を入力する         | る場合は別紙を別途作           | <上1743 <             | (1/4) (下稿> (外字)             |                  |  |  |
| 製造方法                                                | ※ 別紙記載 ➤ 5              | 引紙 7                 | のとおり                 |                             |                  |  |  |
| 製造販売する品目の<br>製造所                                    | 別紙 8 のと                 | おり 別紙入す              |                      | 別紙番号を入力する。                  |                  |  |  |
|                                                     | 添付文書(案)<br>外観写真         | 別紙                   | のとおり<br>のとおり         | 「別紙入力」ボタンを押し、<br>別紙内容を入力する。 |                  |  |  |
|                                                     | その他備考 ※                 | 別紙                   | のとおり<br>             |                             |                  |  |  |
|                                                     |                         |                      |                      |                             |                  |  |  |
| <ul> <li>※※ 点線の上段又は</li> <li>下段のいずれかを ※※</li> </ul> |                         | 主たる機能を有する<br>事務所の所在地 | \$¥                  |                             |                  |  |  |
| 入力する                                                | 許可申請中の情報                | 申請中を示す記号             | ~                    |                             | ~                |  |  |

17

#### 製造販売する品目の製造所別紙入力

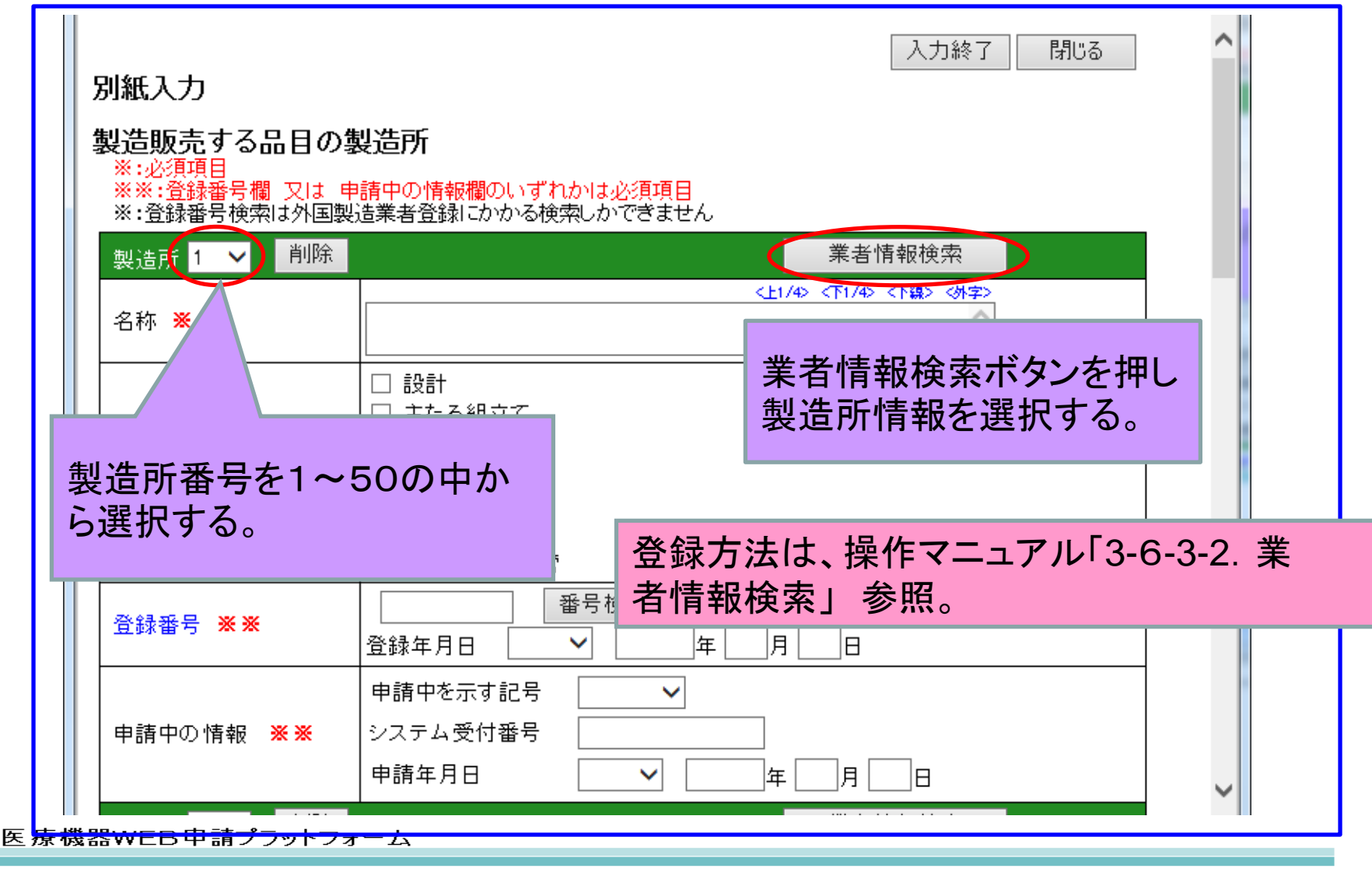

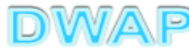

#### 表から製造業者を選択

|        |                                     |         |                                                                                                    |                                                                                                    |                                                                                                    | A REPART OF A REPART OF                                                                                                    |                | ×      |
|--------|-------------------------------------|---------|----------------------------------------------------------------------------------------------------|----------------------------------------------------------------------------------------------------|----------------------------------------------------------------------------------------------------|----------------------------------------------------------------------------------------------------|----------------|--------|
| ) 🦉    |                                     |         |                                                                                                    |                                                                                                    |                                                                                                    |                                                                                                    | <del>,</del> م | ç      |
|        |                                     |         |                                                                                                    |                                                                                                    |                                                                                                    | 月月!" 乙                                                                                                    |                |        |
| 情報検    | 索                                   |         |                                                                                                    |                                                                                                    |                                                                                                    |                                                                                                    |                |        |
|        |                                     |         |                                                                                                    |                                                                                                    |                                                                                                    |                                                                                                    |                |        |
| ・ ↑ 万策 | l .                                 |         | Ļ                                                                                                    | 作成者 1                                                                                                    | Ļ                                                                                                    |                                                                                                    |                |        |
| 製造業者   | (国内)                                | DWAPテスト | 大阪製作所                                                                                                    | 医機連一郎                                                                                                    |                                                                                                    |                                                                                                    |                |        |
| 製造業者   | (国内)                                | DWAPテスト | 北海道製作所                                                                                                    | 医機連一郎                                                                                                    | 3                                                                                                    |                                                                                                    |                |        |
| 製造業者   | (国内)                                | DWAPテスト | 青森製作所                                                                                                    | 医機連一郎                                                                                                    | 3                                                                                                    |                                                                                                    |                |        |
| 製造業者   | (国内)                                | DWAPテスト | 福島製作所                                                                                                    | 医機連一郎                                                                                                    | 3                                                                                                    | 伝述の中から 済切たすのた                                                                                                    |                |        |
| 製造業者   | (国内)                                | DWAPテスト | 鳥取製作所                                                                                                    | 医機連一郎                                                                                                    | 3                                                                                                    | 候補の中から適切なものを                                                                                                    |                |        |
| 製造業者   | (国内)                                | DWAPテスト | 鹿児島製作所                                                                                                    | 医機連一郎                                                                                                    | 3                                                                                                    | 選択する。                                                                                                    |                |        |
| 製造業者   | (国内)                                | DWAPテスト | 岩手製作所                                                                                                    | 医機連二郎                                                                                                    | 3                                                                                                    |                                                                                                    |                |        |
| 製造業者   | (国内)                                | DWAPテスト | 新渴製作所                                                                                                    | 医機連二郎                                                                                                    | 3                                                                                                    |                                                                                                    |                |        |
| 製造業者   | (国内)                                | DWAPテスト | 山口製作所                                                                                                    | 医機連二郎                                                                                                    | 3                                                                                                    |                                                                                                    |                |        |
| 製造業者   | (国内)                                | DWAPテスト | 長崎製作所                                                                                                    | 医機連二郎                                                                                                    | 3                                                                                                    |                                                                                                    |                |        |
| 製造業者   | (国内)                                | DWAPテスト | 山形製作所                                                                                                    | 医機連花子                                                                                                    | -                                                                                                    |                                                                                                    |                |        |
| 製造業者   | (国内)                                | DWAPテスト | 秋田製作所                                                                                                    | 医機連花子                                                                                                    | -                                                                                                    |                                                                                                    |                |        |
| 製造業者   | (国内)                                | DWAPテスト | 茨城製作所                                                                                                    | 医機連花子                                                                                                    | -                                                                                                    |                                                                                                    |                |        |
| 製造業者   | (国内)                                | DWAPテスト | 和歌山製作所                                                                                                    | 医機連花子                                                                                                    | -                                                                                                    |                                                                                                    |                |        |
| 製造業者   | (国内)                                | DWAPテスト | 広島製作所                                                                                                    | 医機連花子                                                                                                    | -                                                                                                    |                                                                                                    |                | $\sim$ |
|        | · <u> </u>                          | i .     |                                                                                                    |                                                                                                    |                                                                                                    | 6                                                                                                    | tin 100% 🔹     |        |
|        | 「報報報報告報報報報告報報報報報報報報報報報報報報報報報報報報報報報報 | Fat     | Fakkes         新木 ↓       コメント ↑         製造業者 (国内)       DWAPテスト         製造業者 (国内)       DWAPテスト | Fakk 家     Substrate State Stat | Fare and a set of the set of the | ★ 日内) DWAPテスト 大阪製作所 医機連一郎 製造業者(国内) DWAPテスト 花海道製作所 医機連一郎 製造業者(国内) DWAPテスト 花海道製作所 医機連一郎 製造業者(国内) DWAPテスト 福島製作所 医機連一郎 製造業者(国内) DWAPテスト 福島製作所 医機連一郎 製造業者(国内) DWAPテスト 福島製作所 医機連一郎 製造業者(国内) DWAPテスト 鹿児島製作所 医機連一郎 製造業者(国内) DWAPテスト 鹿児島製作所 医機連一郎 製造業者(国内) DWAPテスト 鹿児島製作所 医機連一郎 製造業者(国内) DWAPテスト 鹿児島製作所 医機連二郎 製造業者(国内) DWAPテスト 最時製作所 医機連二郎 製造業者(国内) DWAPテスト 人口製作所 医機連二郎 製造業者(国内) DWAPテスト 人口製作所 医機連二郎 製造業者(国内) DWAPテスト 人口製作所 医機連二郎 製造業者(国内) DWAPテスト 長時製作所 医機連二郎 製造業者(国内) DWAPテスト 長時製作所 医機連花子 製造業者(国内) DWAPテスト 和歌山製作所 医機連花子 製造業者(国内) DWAPテスト 和歌山製作所 医機連花子 製造業者(国内) DWAPテスト 和歌山製作所 医機連花子 製造業者(国内) DWAPテスト 和歌山製作所 医機連花子 製造業者(国内) DWAPテスト 和歌山製作所 医機連花子 製造業者(国内) DWAPテスト 和歌山製作所 医機連花子 製造業者(国内) DWAPテスト 和歌山製作所 医機連花子 製造業者(国内) DWAPテスト 和歌山製作所 医機連花子 製造業者(国内) DWAPテスト 水田製作所 医機連花子 製造業者(国内) DWAPテスト 水田教 |                |        |

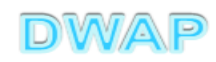

#### 別紙入力画面に戻り、名称等が入力されていることを確認

| - | 別紙入力<br>製造販売する品目の<br>※:必須項目<br>※※:登録番号欄 又は 専<br>※:登録番号欄 又は 専 | <b>製造所</b><br>請中の情報欄のいずれかは必須項目<br>造業者登録にかかる検索しかできません。                                                                      | 入力終了 閉じる            | ^               |  |
|---|--------------------------------------------------------------|----------------------------------------------------------------------------------------------------|---------------------|-----------------|--|
|   | 製造所 1 ∨ 削除                                                   | 業者                                                                                                    | 情報検索                |                 |  |
|   | 名称 ※                                                         | CEN45 - 10/4<br>DWAPテスト 大阪製作所                                                                                              | 2 選択した製造所<br>登録番号が反 | 所情報の名称<br>ゆされる。 |  |
|   | 製造工程 🗶                                                       | <ul> <li>☑ 主たる組立て</li> <li>□ 滅菌(EOG)</li> <li>□ 滅菌(湿熱)</li> <li>□ 滅菌(放射線)</li> <li>□ 滅菌(その他)</li> <li>□ 最終製品の保管</li> </ul> | 1。<br>星を選択可能。       |                 |  |
|   | 登録番号 ※※ (                                                    | 2652123456   番号検索                                                                                                    | )                   |                 |  |
|   | 申請中の情報 <mark>※※</mark>                                       | <ul> <li>申請中を示す記号</li> <li>システム受付番号</li> <li>申請年月日</li> <li>✓</li> <li>✓</li> <li>年</li> <li>月</li> </ul>                  | B                   | ~               |  |

医療機器WEB申請プラットフォーム

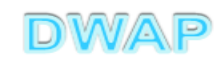

#### 製造販売する品目の製造所入力:続き

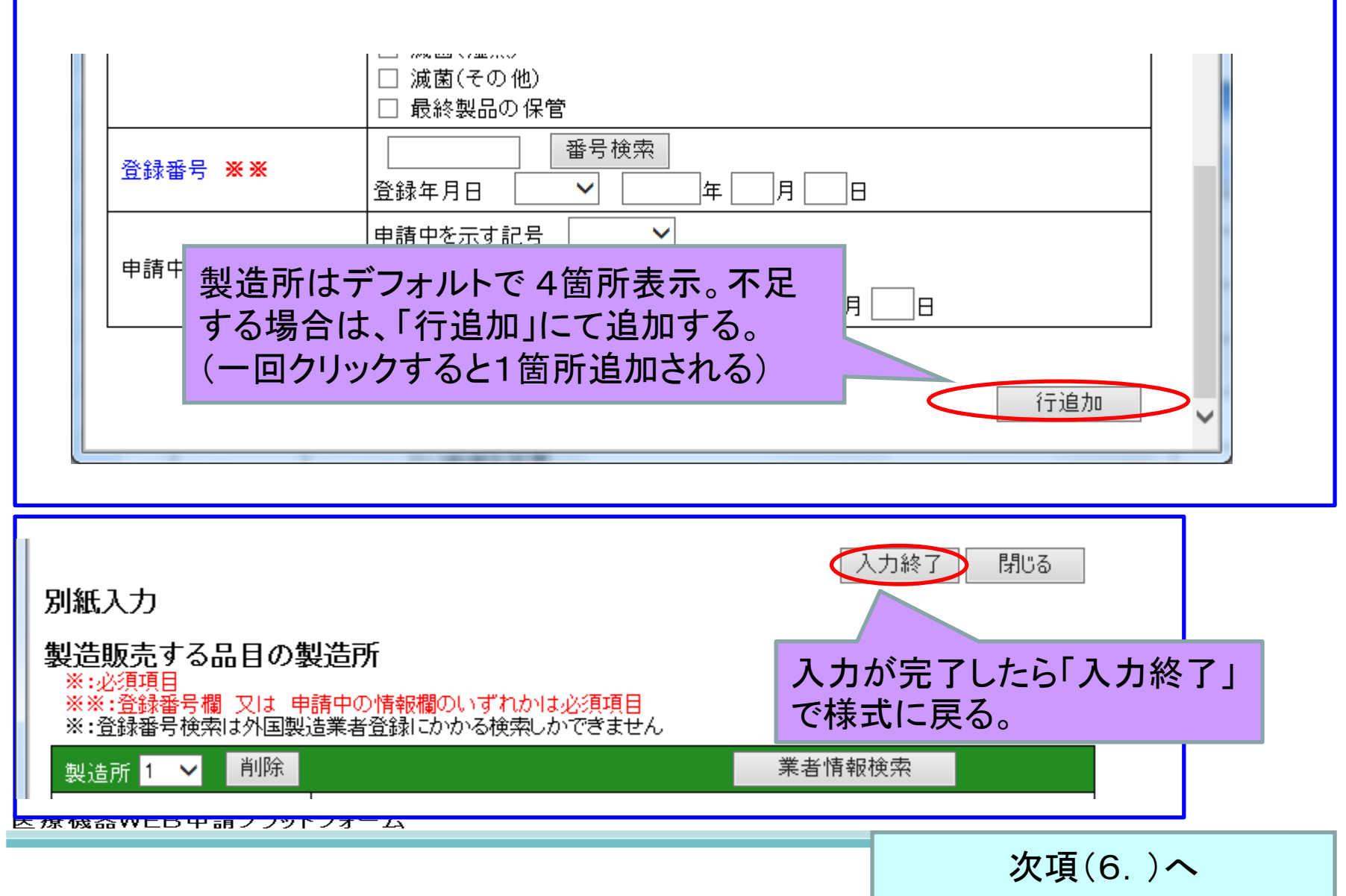

# 5. 製造販売する品目の製造所 (2)手入力する場合

医浆

| < ⊕ @                        | Sec. 2              | ♀ ♥ ● E04:医療機器製造販 | <mark>一回</mark><br>読承×      | ×<br>☆ \$3 |
|------------------------------|---------------------|-------------------|-----------------------------|------------|
|                              | 💥 別紙記載 🖌 別紙         | 6 のとおり            |                             | ^          |
| 保管方法及び有効期間<br>               | (※全角40文字以上を入力する場合は別 | 「紙を別途作成してください)    |                             |            |
| 製 造 方 法                      | ※ 別紙記載 ✔ 別紙         | 7 のとおり            |                             |            |
| 製造販売する品目の<br>製造所             | 別紙 8 のとおり           | 別紙入力              | 別紙番号を入力する。                  |            |
|                              | 添付文書(案) 別紙          | のとおり              |                             |            |
|                              | 外観写真 別紙             | のとおり              | 「別紙八刀」小タンを押し、<br>別紙内容を入力する。 |            |
|                              | 製造販売業許可 許可の種類       | (類 ※ ✓            |                             | T          |
|                              | 許可番                 | 备 号               |                             |            |
|                              | 許可年                 | 月日 💙 二年           | 月日                          |            |
| <br>※※ 点線の 上段又は<br> 下段のいずれかを | 事務所の                | 而在地               | $\sim$                      |            |
| 入力する<br>                     | 許可申請中の情報 申請中を示      | 示す記号 💙            |                             | <b>~</b>   |

#### 製造販売する品目の製造所入力

| 製造所番号を1~5<br>ら選択する。                                                                                                    | 50の中か 入力終了 閉じる ^                                                                                                    |     |
|----------------------------------------------------------------------------------------------------|----------------------------------------------------------------------------------------------------|-----|
| <ul> <li>         30日の第<br/>※:必<br/>※※:査<br/>※:注<br/>機     </li> <li>         70日の第<br/>※:注<br/>機     </li> <li>         10日の第<br/>※:必<br/>※:注<br/>検索は外国製     </li> </ul> | また。<br>諸中の情報欄のいずれかは必須項目<br>造業者登録にかかる検索しかできません                                                                                            |     |
| 製造所 1 ✓ 削除                                                                                                    | 業者情報検索<br><u> 、 に 、 、 、 、 、 、 、 、 、 、 、 、 、 、 、 、 、</u>                                                                                  |     |
| 名称 ※                                                                                                    | DWAPテスト 大阪製作所 名称を入り                                                                                                    | , t |
| 製造工程 💥                                                                                                    | <ul> <li>☑ 設計</li> <li>☑ 主たる組立て</li> <li>□ 滅菌(EOG)</li> <li>□ 滅菌(湿熱)</li> <li>□ 滅菌(放射線)</li> <li>□ 滅菌(その他)</li> <li>□ 最終製品の保管</li> </ul> |     |
| 登録番号 <b>※※</b>                                                                                                    | 26BZ123456    番号検索<br>登録年月日  平成 ✔  26   年 11 月 25 日                                                                                      |     |
| 申請中の情報 ※※                                                                                                    |                                                                                                    |     |
| 療機器WEB申請プラットフォー                                                                                                    | □ 豆球を取得していない場合は「中請中の」「<br>■ 報」欄を入力すること。                                                                                                  |     |

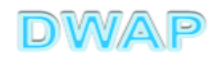

#### 製造販売する品目の製造所入力:続き

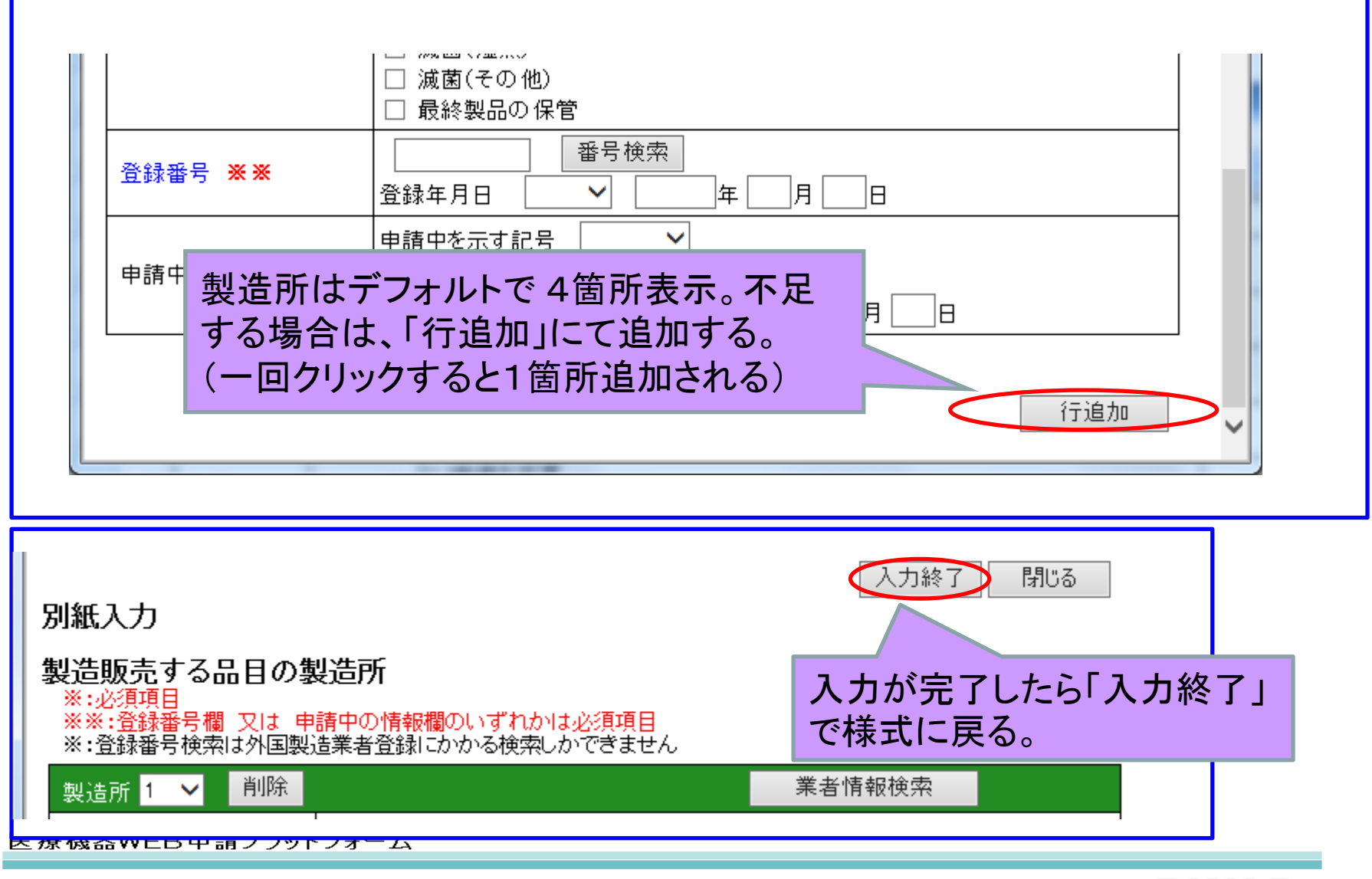

## 6. 備考

|                                  | C = □ ×     C ② E04 : 医療機器製造販売承 ×     C ③ C ③ C ③ C ③ C ③ C ③ C ③ C ③ C ③ |
|----------------------------------|---------------------------------------------------------------------------|
| 添付文書(案)                          | 別紙 9 のとおり 日4天日本半日本ウ                                                       |
| 外観写真                             | 別紙 10 のとおり で入力する。                                                         |
| その他備考                            | ※ 別紙 11 のとおり                                                              |
| 反売業許                             | 可 許可の種類 💥 第一種 🗸                                                           |
| その他備考は別紙番号を入                     | 許可番号 25B1 X00000                                                          |
| 刀 9 るたけで 備いません。<br>本事例では 別紙11とλカ | 許可年月日 平成 🗸 25 年 3 月 1 日                                                   |
| すると、製造販売業許可~                     | 主たる機能を有する<br>事務所の所在地                                                      |
| その他の入力内容が別紙                      |                                                                           |
| 11として作成されます。別紙                   | 申請中を示す記号 🗸 🗸                                                              |
| 11を別途作成する必要はありません。               | システム受付番号                                                                  |
| うみ ビ / 0。                        | 申請年月日                                                                     |
| QMS適合性調                          | 査 調査の有無 <mark>※</mark> ✓                                                  |
|                                  | 調査申請提出予定先 🗸                                                               |
|                                  | 基準適合証番号                                                                   |
| 4                                |                                                                           |

備考欄:製造販売業関係の入力

|  |                                                               | 1                |          | 1 |              | Q - C          | □ □ • · · · · · · · · · · · · · · · · ·     | <b>X</b> |
|--|---------------------------------------------------------------|------------------|----------|---|--------------|----------------|---------------------------------------------|----------|
|  |                                                               |                  | 添付文書(案)  |   | 別紙           | 9              | のとおり                                        | ~        |
|  |                                                               | <b>※ ※</b><br>計で | 外観写真     |   | 別紙           | 10             | のとおり                                        |          |
|  |                                                               |                  | その他備考 🎽  | × | 別紙           | 11             | のとおり                                        |          |
|  |                                                               |                  | 製造販売業許可  |   | 許可の利         | 種類 💥           | 第一種 🗸                                       |          |
|  |                                                               |                  |          |   | 許可           | 番 号            | 25 B1 X00000                                |          |
|  |                                                               |                  |          |   | 許可的          | ∓月日            | 平成 🖌 25 年 3 月 1 日                           |          |
|  |                                                               |                  |          |   | 主たる権<br>事務所の | 機能を有する<br>の所在地 | る東京都千代田区霞が関3-3-2                            |          |
|  | ※ ※ 点線の 上段又は<br>下段のいずれかを ※ <mark>※</mark><br><sup>入</sup> カオス |                  |          |   |              |                | ¥                                           |          |
|  | ×,,,,,,,,,,,,,,,,,,,,,,,,,,,,,,,,,,,,                         |                  | 可申請中の情報  |   | 申請中を         | を示す記号          |                                             |          |
|  |                                                               |                  |          |   | システム         | ,受付番号          |                                             |          |
|  |                                                               |                  |          |   | 申請年月         | 月日             | → □ 年 □ 月 □ 日                               |          |
|  |                                                               |                  | QMS適合性調査 |   |              | 最初             | ー 由 語 老 悟 報 を 選 択 し た 堤 合 け し 勘 告 販 声       |          |
|  |                                                               |                  |          |   | 調査申          | 業の             | 情報が反映されているので、入力不要。                          |          |
|  |                                                               |                  |          |   | 基準適          | 許可             | を取得していない場合は「申請中の情報」欄                        |          |
|  |                                                               |                  |          |   | 交付年          | を入る            | カすること。                                      |          |
|  |                                                               |                  |          |   |              | 准备个标为          | 「加払い」 「「「「「「「」」」」 「「」」 「「」」 「」」 「」」 「」」 「」」 | <u> </u> |

#### 備考欄:QMS適合性調査関係の入力

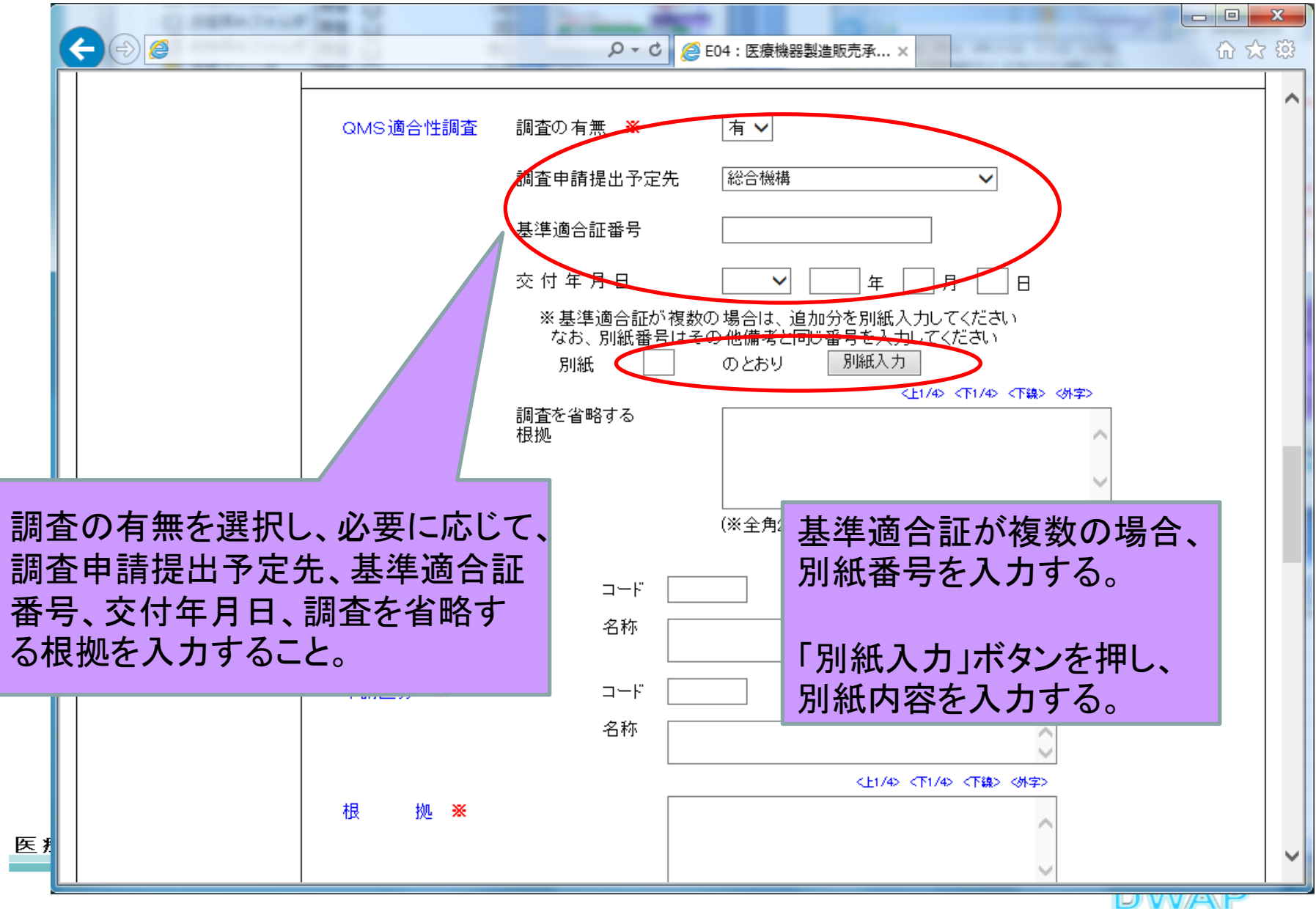

27

| 登<br>基<br>建<br>適<br>合証 - Internet Explorer<br>①     ☆     ☆     ジ     ジ |                  | - short - | 入力して入力終<br>ンをクリック。 | 了ボタ 🛌 |
|-------------------------------------------------------------------------|------------------|-----------|--------------------|-------|
| 別紙入力 基準適合証                                                              | じて入力する。          |           | 入力終了 閉じる           | ^     |
| 基準適合証2                                                                  | 基準適合証番号<br>交付年月日 |           |                    |       |
|                                                                         |                  |           |                    | ~     |
|                                                                         |                  | 最大10行まで   | 追加。                |       |

医療機器WEB申請プラットフォーム

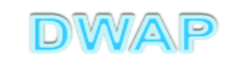

#### 備考欄:申請区分、申請区分の根拠、治験届出番号(治験識別番号)~ 対面助言番号の入力

臣

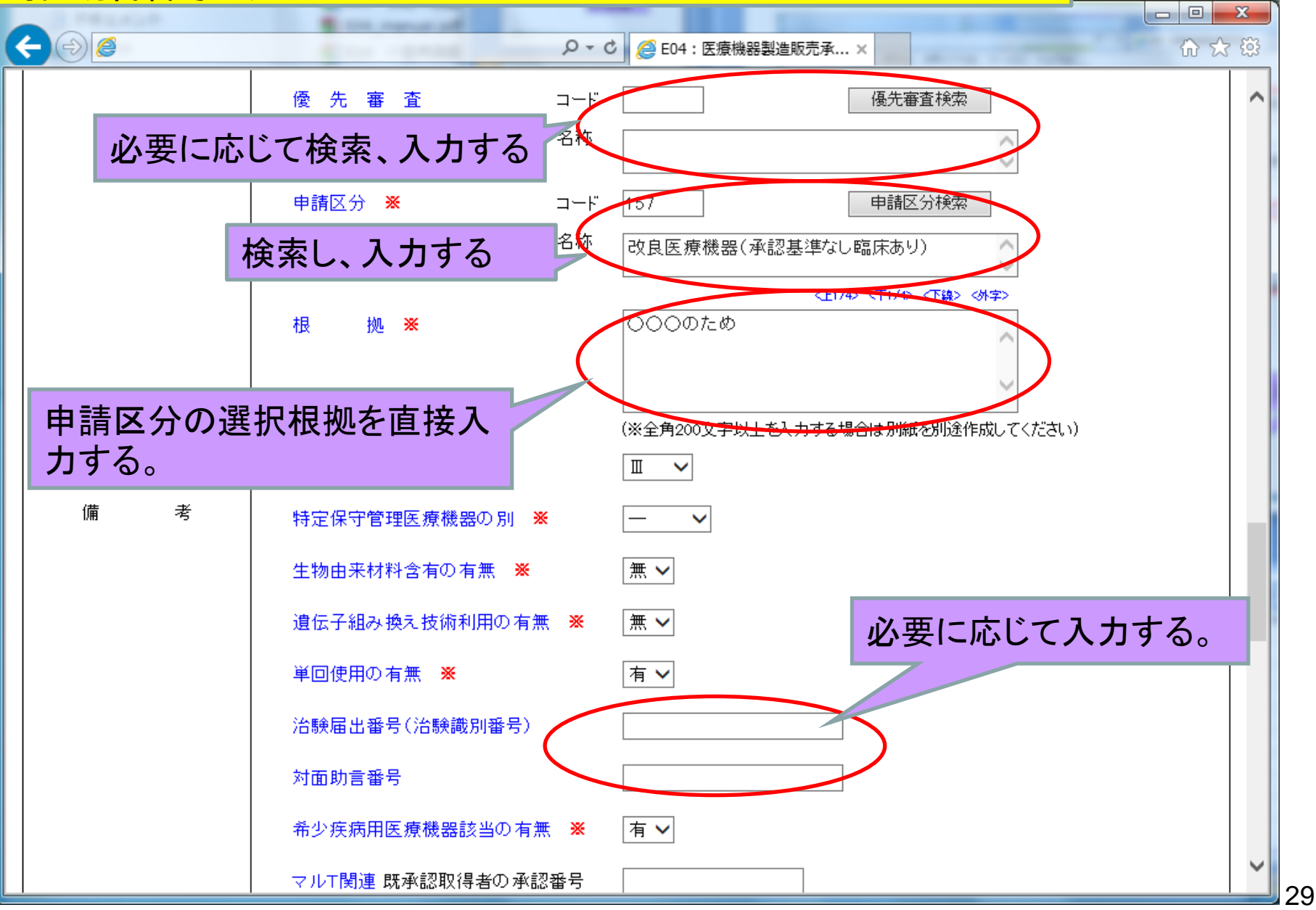

#### 備考欄:続き

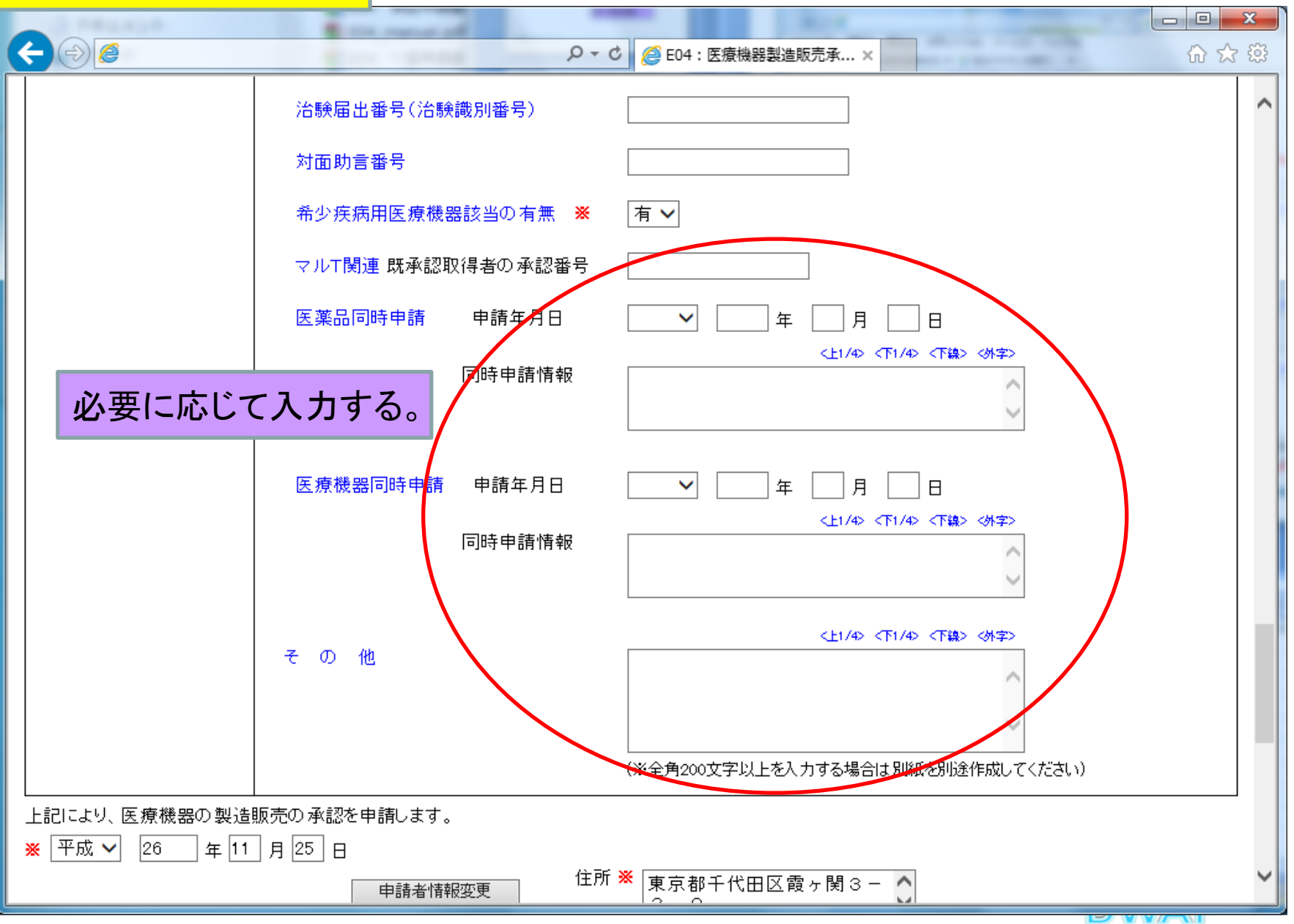

## 7. 提出日

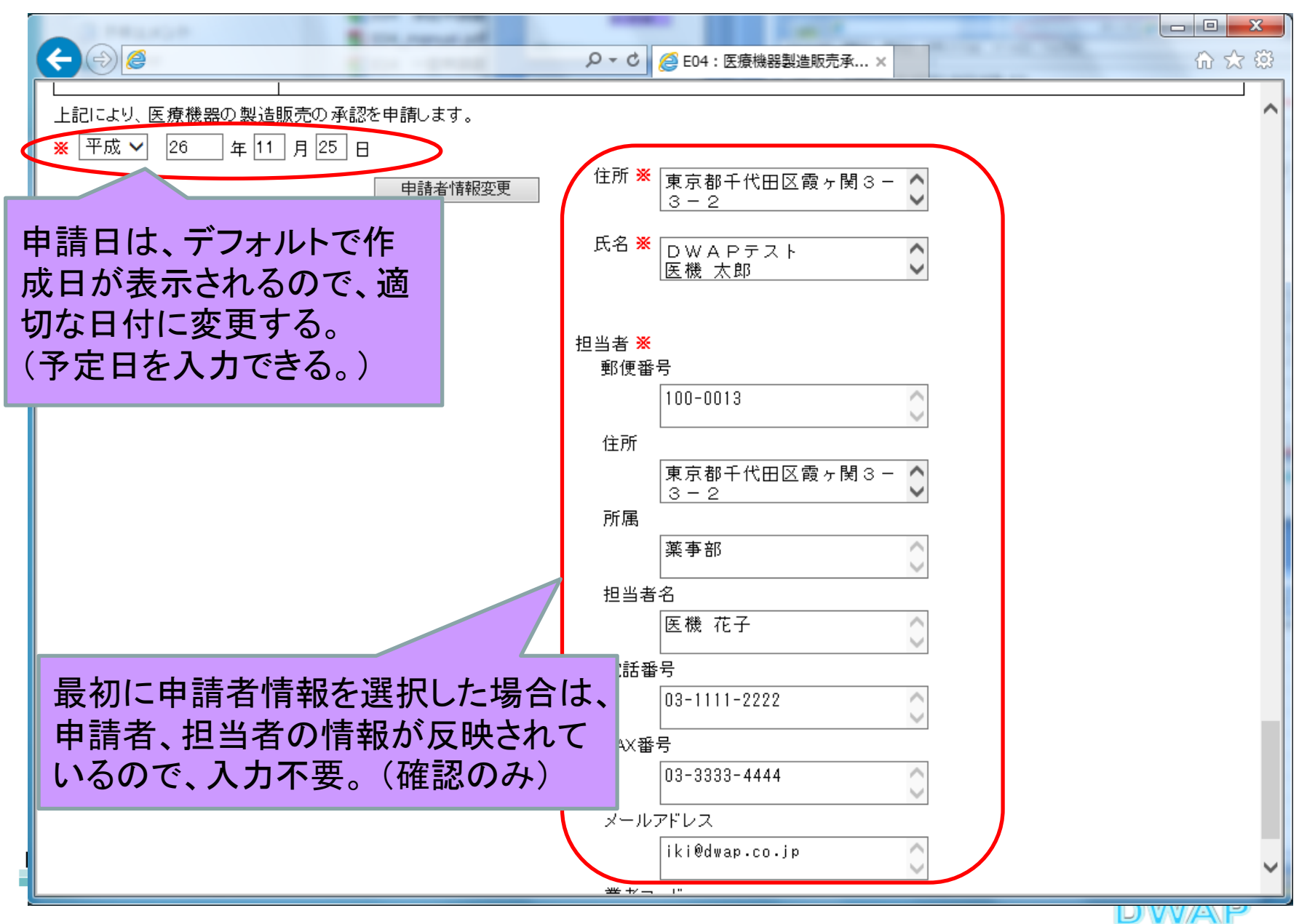

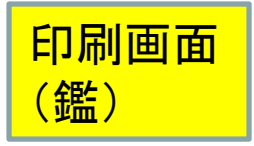

様式第六十三の八(一)(第百十四条の十七関係)

#### 提出不可

ED

機構へ送信後はバーコードが 印刷されます

#### 収入 印紙

#### 医療機器製造販売承認申請書

| 類  |      |    |     |     | 別  | 機械器具(07) 内腸                                              | 載機能付   | 代用器                    |                      |   |   |   |
|----|------|----|-----|-----|----|----------------------------------------------------------|--------|------------------------|----------------------|---|---|---|
| 名  | -    | 般  | 的   | 名   | 称  | 中空糸型透析器(                                                 | 350040 | )00)                   |                      |   |   |   |
| 称  | 販    |    | 売   |     | 名  | ダイアライザーAI                                                | вс     |                        |                      |   |   |   |
| 使  | 用目   | 的  | 又『  | は効  | 果  | 別紙1のとおり                                                  |        |                        |                      |   |   |   |
| 形  | 状、   | 構道 | 生及  | び 原 | 理  | 別紙2のとおり                                                  |        |                        |                      |   |   |   |
| 原  |      | 木  | ł   |     | 料  | 別紙3のとおり                                                  |        |                        |                      |   |   |   |
| 性貧 | 自及びす | 全性 | 主に関 | する規 | 見格 | 別紙4のとおり                                                  |        |                        |                      |   |   |   |
| 使  | Ę    | Ħ  | 方   |     | 法  | 別紙5のとおり                                                  |        |                        |                      |   |   |   |
| 保  | 管方法  | 去及 | び有  | 効期  | 間  | 別紙6のとおり                                                  |        |                        |                      |   |   |   |
| 製  | ž    | ŧ  | 方   |     | 法  | 別紙7のとおり                                                  |        |                        |                      |   |   |   |
| 製造 | 販売   | する | 品目  | の製  | 造所 | 名<br>別紙8のとおり                                             |        |                        | 称登                   | 録 | 番 | 号 |
| 備  |      |    |     |     | 考  | <ul> <li>添付文書(案)</li> <li>外観写真</li> <li>その他備考</li> </ul> | :      | 別紙9の<br>別紙10の<br>別紙11の | いとおり<br>のとおり<br>のとおり |   |   |   |

PDFファイルが作成される。

•鑑

・製造販売する品目の製造所・備考

上記以外の別紙は、別途作 成する。(Word、Excel等)

DWAP

上記により、医療機器の製造販売の承認を申請します。

平成 26 年 11 月 25 日

住 所 東京都千代田区霞ヶ関3-3-2

氏 名 DWAPテスト 医機 太郎

厚生労働大臣 殿

| 郵便番号                         | 100-0013                                                       |
|------------------------------|----------------------------------------------------------------|
| 住 所                          | 東京都千代田区霞ヶ関3-3-2                                                |
| 所 属                          | 薬事部                                                            |
| 担 当 者 名                      | 医機 花子                                                          |
| 電 話 番 号<br>メールアドレス<br>業者 コード | 03-1111-2222 FAX番号 03-3333-4444<br>iki@dwap.co.jp<br>000000000 |

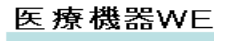

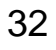

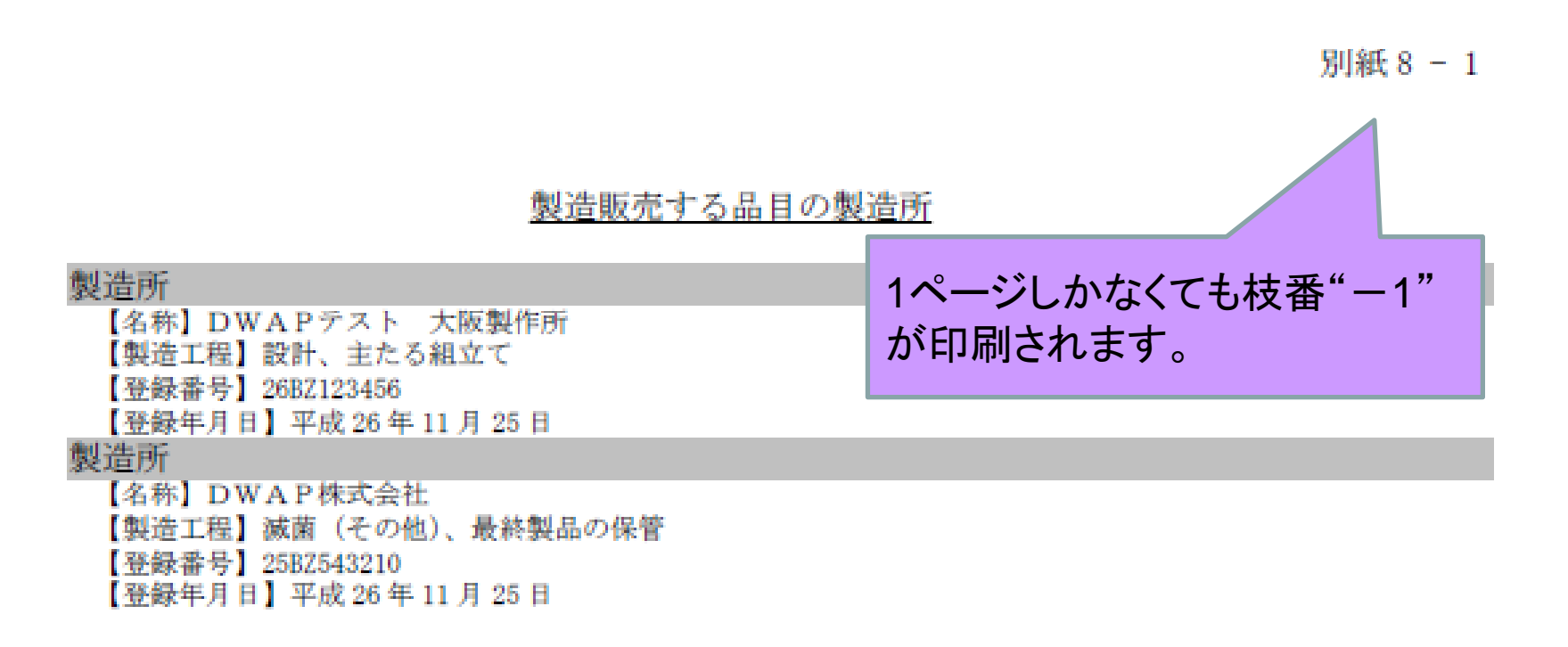

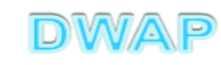

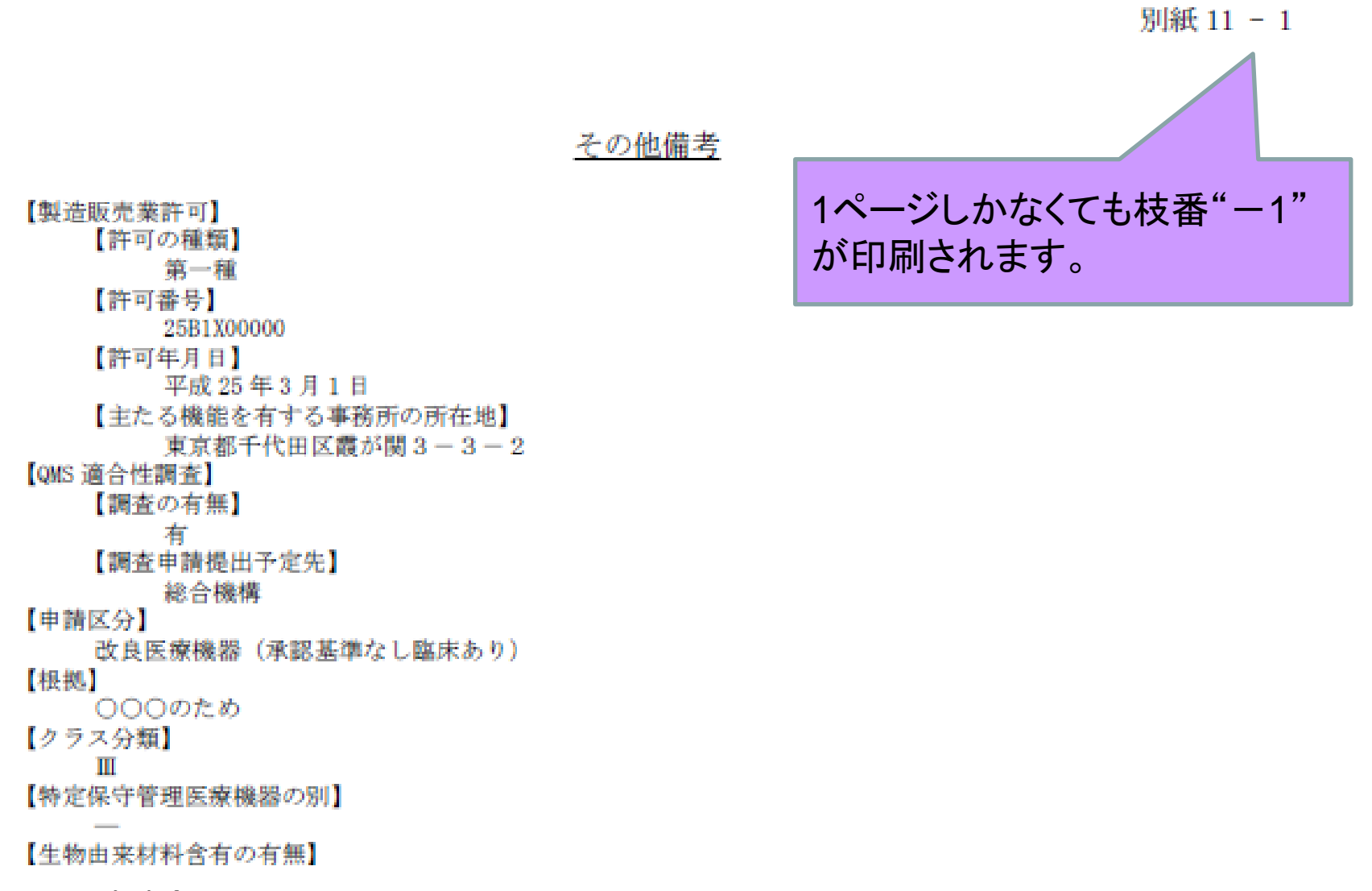

医療機器WEB申請プラットフォーム

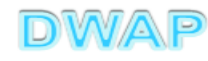

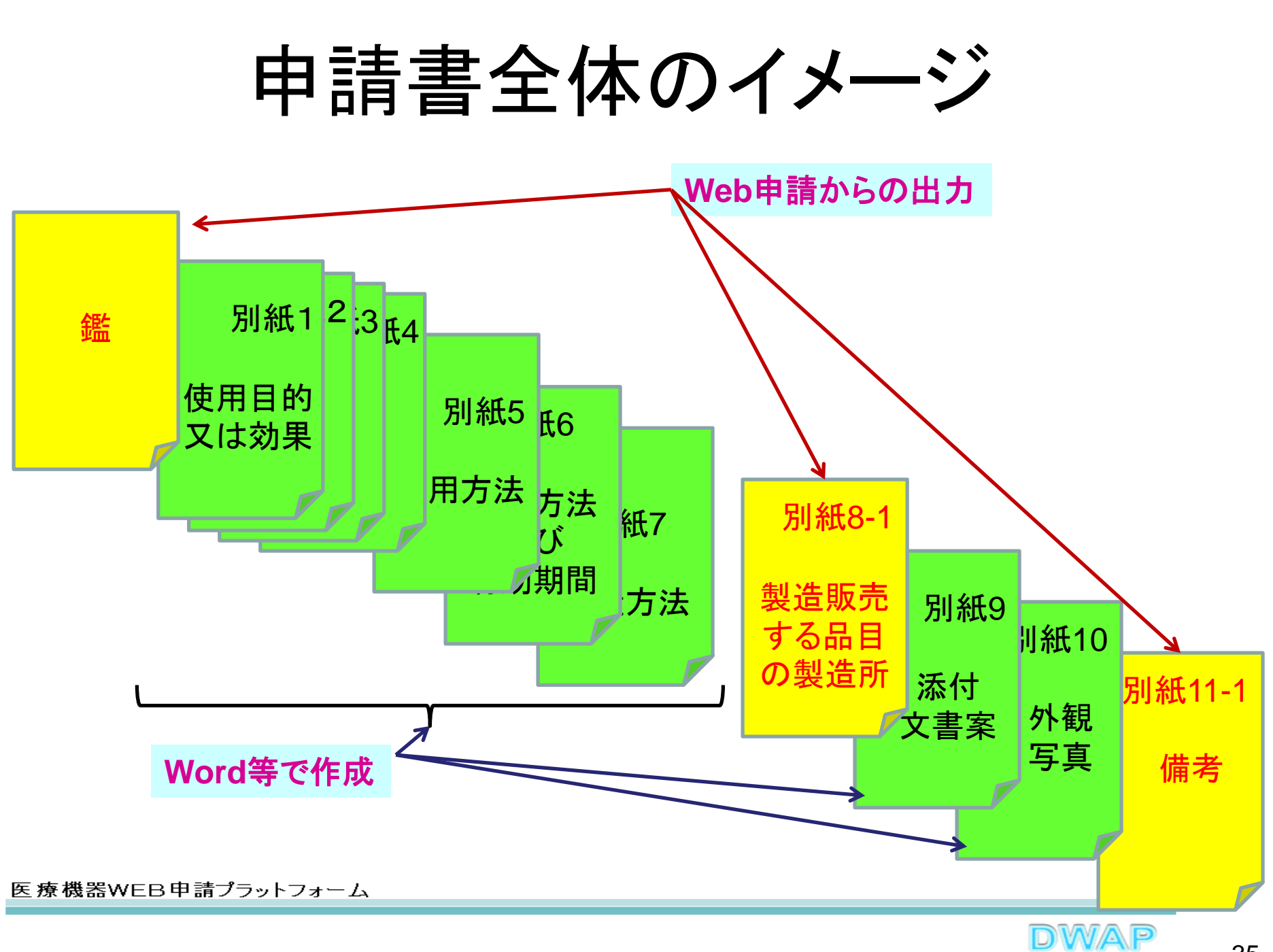

各項目の入力文字数について

- ・本内容は帳票出力時の文字サイズが9ポイントとなる文字数です。
- ・本内容より実際の入力文字数が多い場合でも帳票には全ての文字が 出力されます(文字サイズが小さくなります)。

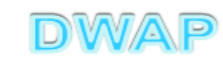